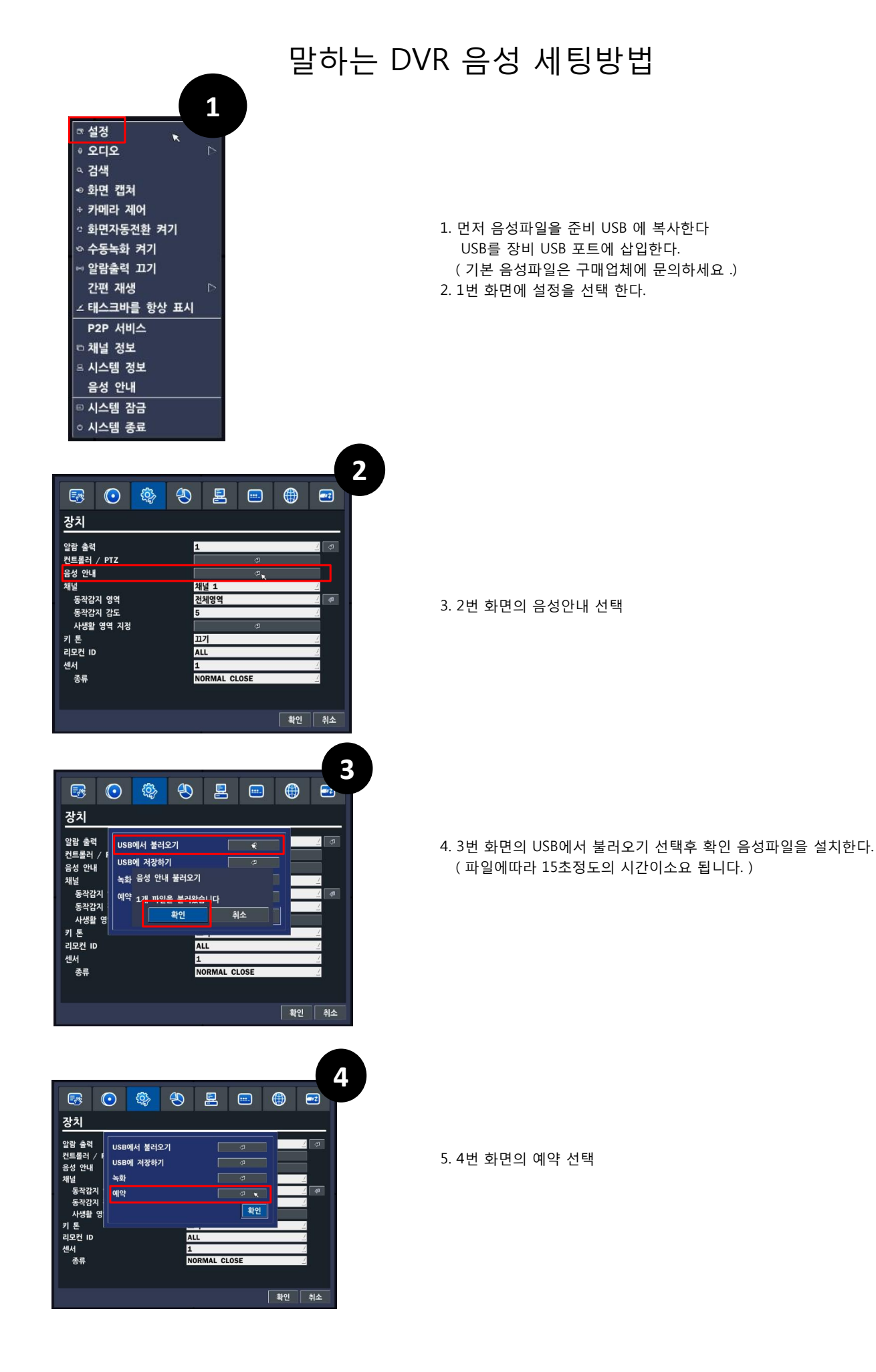

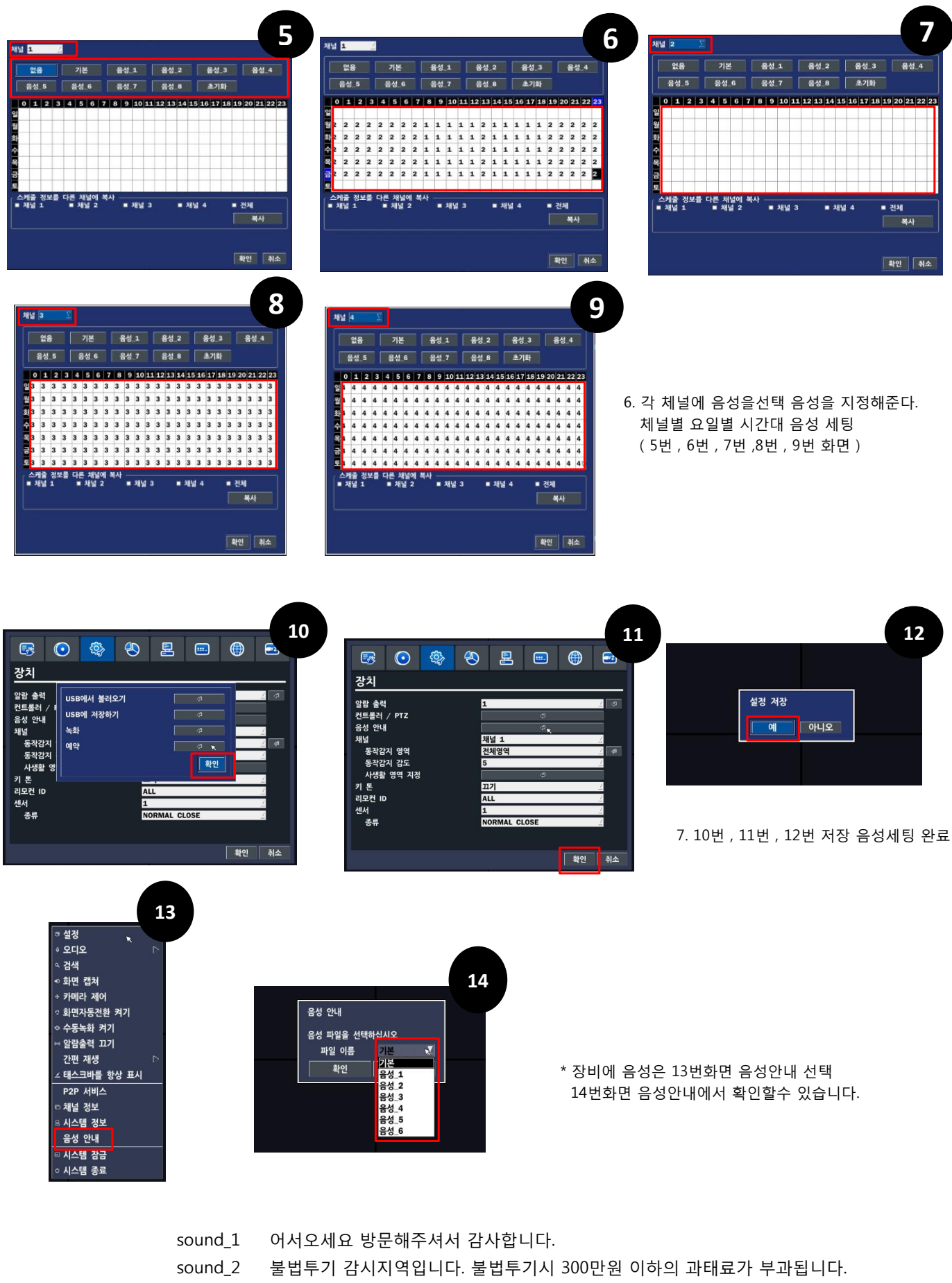

- sound\_3 주차금지구역입니다. 지정차량 외 차량을 이동주차 해주시기 바랍니다.
  - sound\_4 이곳은 금연 구역입니다. 흡연시 과퇴료가 부과됩니다.
  - sound\_5 화재가 감지되었습니다. 신속히 대피해주시기 바랍니다.
  - sound\_6 이곳은 출입제안 구역입니다. 출입을 금합니다.

안내 멘트